## PC 教室や貸出 PC における Dropbox 利用方法

情報メディア課

作成日:2019年3月24日

更新日:2019年12月2日

## 変更履歴

| 日付         | 内容                                       |  |  |  |
|------------|------------------------------------------|--|--|--|
| 2019年3月24日 | ・初版作成                                    |  |  |  |
| 2019年12月2日 | ・タイトルを「PC 教室や貸出 PC における Dropbox 利用方法」へ変更 |  |  |  |
|            | ・「Lドライブマウントツールの使用方法について」を追記              |  |  |  |
|            |                                          |  |  |  |
|            |                                          |  |  |  |
|            |                                          |  |  |  |
|            |                                          |  |  |  |
|            |                                          |  |  |  |
|            |                                          |  |  |  |
|            |                                          |  |  |  |

## 1. PC 教室や貸出 PC における Dropbox 利用方法

本マニュアルでは、PC 教室の端末や貸出 PC における Dropbox の利用方法について説明します。

1-1 ログイン方法

PC 教室の端末や貸出 PC では、パソコンにログインした後に Dropbox のログイン画面が自動で起動します。 少しご面倒ですが、毎回のパソコン利用開始時に、以下の手順を実行してください。

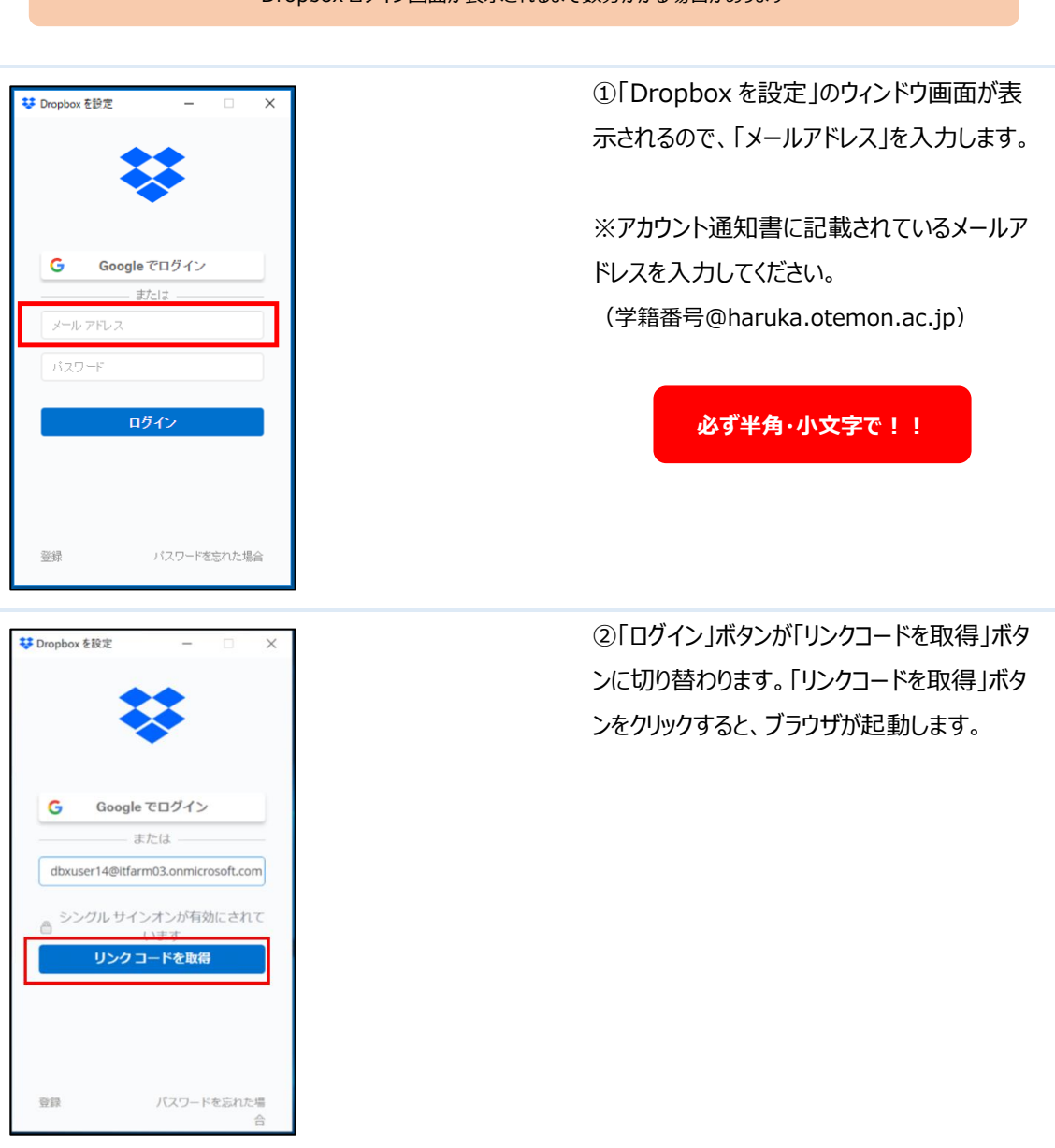

Dropbox ログイン画面が表示されるまで数分かかる場合があります

| Microsoft<br>サインイン<br>someone@example.com<br>アカウントにアクセスできない場合                                                                                                    | <ul> <li>③Microsoftのサインインが表示されますので、再度「メールアドレス」を入力し、「次へ」をクリックします。</li> <li>※①の手順でメールアドレスをコピーしておくことをおすすめします。</li> </ul>                               |
|----------------------------------------------------------------------------------------------------|----------------------------------------------------------------------------------------------------|
| Microsoft<br>← dbxtestuser09@itfarm03.onmicrosoft.com                                                                                                    | ④「パスワード」を入力し、「サインイン」ボタンを<br>クリックします。                                                                                                    |
| パスワードの入力<br>・・・・・・・・・・・・・・・・・・・・・・・・・・・・・・・・・・・・                                                                                                    | ※アカウント通知書に記載されているパスワー<br>ドを入力してください。パスワードを変更した方<br>は変更後のパスワードを入力してください。                                                                             |
| C       C       Drapher, 7917781: X       Image: Application of the property of the property of th | ⑤画面に表示されたリンクコードをコピーしま<br>す。(あるいは紙にメモします)<br>※文字列をドラッグ&ドロップで選択してから<br>右クリックし、[コピー]を選択することでコピーで<br>きます。<br>ブラウザ画面の右上の「―」アイコンをクリック<br>し、ブラウザ画面を最小化します。 |
| ♥ Dopbox E設定 - X                                                                                                    | <ul> <li>⑥「Dropboxを設定」画面で「貼り付ける」ボタンをクリックしてリンクコードを貼り付けます。</li> <li>(あるいはメモしたコードを記入します)</li> <li>リンクコードを貼り付けたら、「送信」ボタンをクリックします。</li> </ul>            |

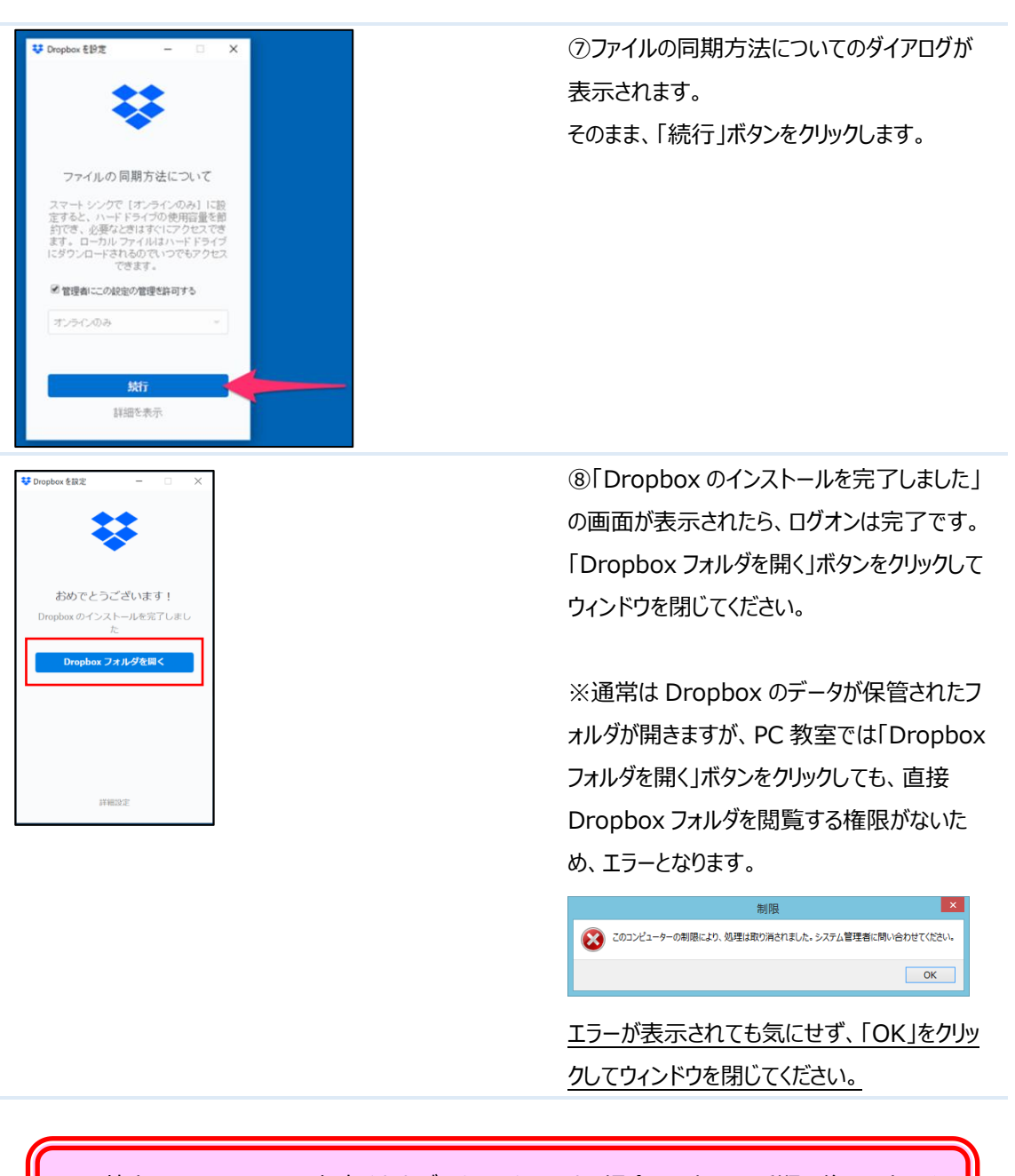

PC 教室にて Dropbox に保存されたデータヘアクセスする場合は、上記の手順の後に L ドライ ブを利用するか、Web ブラウザにて Dropbox のサイトヘアクセスしてください

## 1-2 L ドライブについて

手順 1-1 を実施することで Dropbox のフォルダを「L ドライブ」として利用することができます。

|                                                                                                    | ①画面左下の <sup>€€</sup> を <u>右クリック</u> して、「エクスプロ<br>ーラー」をクリックします。                                                                                                 |
|----------------------------------------------------------------------------------------------------|----------------------------------------------------------------------------------------------------|
| Image: Non-State         Image: Non-State                                                                                                    | ②「デバイスとドライブ」に「Windows(L:)ドライ<br>ブ」あるいは「ローカルディスク(L:)」をダブルクリッ<br>クします。                                                                                           |
| Image: Section of the section of the sectio | ③L ドライブが表示され、Dropbox に保存さ<br>れているファイルを利用することができます。                                                                                                    |
| dbxstart     ×       Dropboxの利用準備ができました     OK                                                                                                    | (補足) 手順 1-1 の後、Dropbox に保存<br>されたデータと、パソコンとの同期が開始されま<br>す。 図のウィンドウが表示されると、L ドライブより<br>データへのアクセスができるようになります。<br>※ 図のウィンドウが表示されるまでは同期が完<br>了しないため、データへアクセスできません。 |
| <ul> <li>② 同期中(1,052件のファイル)</li> <li>JP ● A 警 診 参 ? A CAPS → ▲ 1</li> </ul>                                                                                                    | (補足)前述のウィンドウが表示されない場<br>合に、Dropbox とパソコンのデータ同期状況<br>を確認できます。<br>タスクトレイのアイコンをクリックすると、図のように<br>進捗状況が表示されます。(同期が必要な残                                              |

1-3 L ドライブマウントツールの使用方法について

Dropbox 同期完了後もLドライブが表示されない場合は・・・

手順 1-1 を実施しても、Dropbox のファイル数が多く、同期に時間を要したことで、正常に L ドライブがマウントできない場合があります。(作業完了後においても、L ドライブが表示されない場合があります。)

その際は、「Lドライブマウントツール」を使用することで、Dropbox 同期後のマウント作業を手動で実行することができます。以下の手順を参考にしながら、情報メディア課ホームページに公開された「Lドライブマウントツール」を実行してください。

| Internet Explorer                                                                                                    | ①Internet Explorer などの Web ブラウザを<br>起動してください。Internet Explorer を起動<br>する場合は、タスクバーのアイコンをクリックしてく<br>ださい。                                                                   |
|----------------------------------------------------------------------------------------------------|----------------------------------------------------------------------------------------------------|
| <ul> <li>         ・ ・・・・・・・・・・・・・・・・・・・・・・・・・・・</li></ul>                                                                                                    | <ul> <li>②情報メディア課のホームページ</li> <li>「https://www.ccile.otemon.ac.jp/」</li> <li>にアクセスし、「Dropbox」ページへのリンクをク</li> <li>リックします。</li> <li>※PC 教室の端末や貸出 PC では、Internet</li> </ul> |
| <ul> <li>         ・詰むマディア         ・ロン         ・ロン         ・         ・         ・</li></ul>                                                                                                    | Explorer 起動時に情報メディア課ホームペー<br>ジが表示されます。                                                                                                    |
| ⑥ 追手門学院大学     ▲ サイトマップ     ● お問い合わせ     □ 部ルイス時刻表     ○ www.q     ○ www.q     □     □     □     □     □     □     □     □     □     □     □     □     □     □     □     □     □     □     □     □     □     □     □     □     □     □     □     □     □     □     □     □     □     □     □     □     □     □     □     □     □     □     □     □     □     □     □     □     □     □     □     □     □     □     □     □     □     □     □     □     □     □     □     □     □     □     □     □     □     □     □     □     □     □     □     □     □     □     □     □     □     □     □     □     □     □     □     □     □     □     □     □     □     □     □     □     □     □     □     □     □     □     □     □     □     □     □     □     □     □     □     □     □     □     □     □     □     □     □     □     □     □     □     □     □     □     □     □     □     □     □     □     □     □     □     □     □     □     □     □     □     □     □     □     □     □     □     □     □     □     □     □     □     □     □     □     □     □     □     □     □     □     □     □     □     □     □     □     □     □     □     □     □     □     □     □     □     □     □     □     □     □     □     □     □     □     □     □     □     □     □     □     □     □     □     □     □     □     □     □     □     □     □     □     □     □     □     □     □     □     □     □     □     □     □     □     □     □     □     □     □     □     □     □     □     □     □     □     □     □     □     □     □     □     □     □     □     □     □     □     □     □     □     □     □     □     □     □     □     □     □     □     □     □     □     □     □     □     □     □     □     □     □     □     □     □     □     □     □     □     □     □     □     □     □     □     □     □     □     □     □     □     □     □     □     □     □     □     □     □     □     □     □     □     □     □     □     □     □     □     □     □     □     □     □     □     □     □     □     □     □     □     □     □     □     □    □□    □□    □    □□    □    □□    □□    □   □□    □    □□    □ | ③「Dropbox」ページの下部にある「L ドライブ<br>マウントツール」のリンクをクリックしてください。                                                                                                    |
| 佑徹メディア表について     Dropbox (オンラインストレージサービス)     コンビューク利用について     ズスワードについて     ペス                                                                                                    |                                                                                                    |
| BYOD端末(持ち込み端末)での利用方法については以<br>BYOD端末での利用方法                                                                                                    |                                                                                                    |

|                                          |       | _ | ④ページ下部に確認メッセージが表示されます    |
|------------------------------------------|-------|---|--------------------------|
| <u>情報メディア部 情報メディア課</u><br>-1-15 (5号館 4階) |       |   | ので、「実行」をクリックしてツールを起動してくだ |
|                                          |       | _ | さい。                      |
| drive.exe (88.5 KB) を実行または保存しますか?        |       |   |                          |
| に問題を起こす可能性があります。                         | 実行(R) | 倚 |                          |
|                                          |       |   |                          |

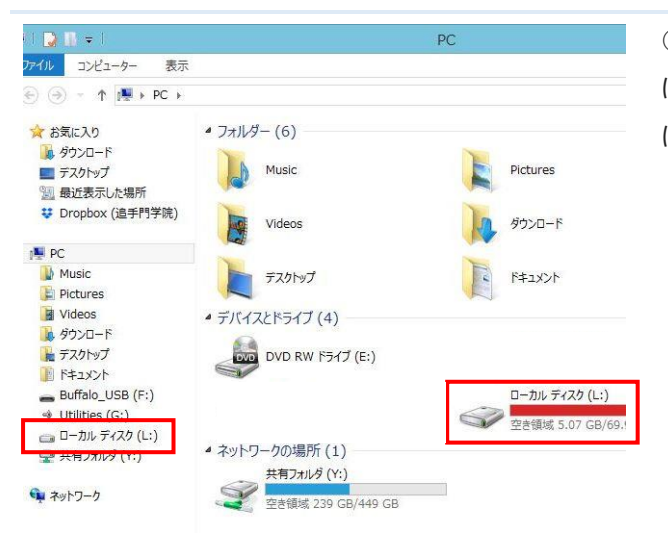

⑤エクスプローラーを開き、「デバイスとドライブ」 に「ローカルディスク(L:)」が表示されていれ ば、L ドライブのマウントは完了です。